## ITEM 4(i) – Guidance to Forgot User ID

## Forgot User ID

- 1. Go to <a href="https://www.utrade.com.my/public/login">https://www.utrade.com.my/public/login</a>
- 2. Go to Forgot User ID

| Log in                                                                                                    |       |  |  |
|----------------------------------------------------------------------------------------------------|-------|--|--|
| User ID                                                                                                    |       |  |  |
| Password                                                                                                    |       |  |  |
| By logging in, you accept the Terms of use and agree to be bound by<br><u>Forgot Password / Unblock Account</u><br><u>Forgot User ID?</u> | them. |  |  |
| 🔒 Log in                                                                                                    |       |  |  |

3. Key-in your Email Address and your Malaysian NRIC No./Passport No./Business Registration No.

| Recover                                                                                                    | Your User ID                                                      |                                                                                     |          |  |
|----------------------------------------------------------------------------------------------------|-------------------------------------------------------------------|-------------------------------------------------------------------------------------|----------|--|
| Please com<br>Contact you                                                                                  | lete the following data associa<br>r authorized Dealer's Represen | ted with your UOB Kay Hian account.<br>tative if you have forgotten your registered | l email. |  |
| Email Addre                                                                                                | ss registered with us                                             |                                                                                     |          |  |
|                                                                                                    | *                                                                 |                                                                                     |          |  |
| Malaysian NRIC No./ Passport No./ Business Reg. No.                                                        |                                                                   |                                                                                     |          |  |
| * (For NRIC No., please enter without dash or space)                                                       |                                                                   |                                                                                     |          |  |
| *Denotes compulsory fields                                                                                 |                                                                   |                                                                                     |          |  |
|                                                                                                    |                                                                   |                                                                                     |          |  |
| This page requires CAPTCHA Validation to proceed. Click <u>here</u> to check if your browser is supported. |                                                                   |                                                                                     |          |  |
|                                                                                                    | I'm not a robot                                                   | reCAPTCHA<br>Privacy - Terms                                                        |          |  |
|                                                                                                    | Submit                                                            | Reset                                                                               |          |  |

*Email address* – must be an email address registered with us. *Malaysian NRIC No* – enter numbers only without dash or space.

4. Click **Submit**. The following message will be displayed to you.

| Your User ID has been sent to your registered email address. Please check your email. |
|---------------------------------------------------------------------------------------|
| ок                                                                                    |

## 5. Check your email for your **UTRADE ID**.

| m | UOB Kay Hian<br>to me 👻                                                                                               | 11:06 AM (1 minute ago) 📩 😳                                                          |  |  |  |  |
|---|----------------------------------------------------------------------------------------------------|--------------------------------------------------------------------------------------|--|--|--|--|
|   | Your Request to R                                                                                                    | etrieve Forgotten UTRADE ID                                                          |  |  |  |  |
|   | Welcome to UTRADE Global Stock Marketplace, your online share trading access to local and<br>foreign stock exchanges. |                                                                                      |  |  |  |  |
|   | The following is your User ID to                                                                                      | o login to UTRADE.                                                                   |  |  |  |  |
|   | UTRADE ID:                                                                                                    | 1.000 (MIC)                                                                          |  |  |  |  |
|   | Where to Login?                                                                                                    | (1) Via UTRADE web at https://www.utrade.com.my                                      |  |  |  |  |
|   |                                                                                                    | (2) Via UTRADE MY app from Google Playstore,<br>Apple Appstore and Huawei AppGallery |  |  |  |  |